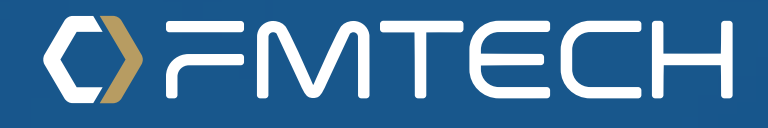

# Oracle Enterprise Resource Planning (ERP) SUPPLIER REGISTRATION USER GUIDE

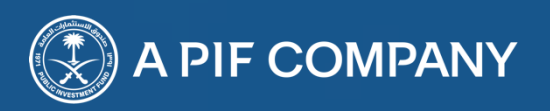

#### Supplier Register

#### SUPPLIER REGISTRATIONS THROW FMTECH LINK

\* Last Name Ashour

\* Email Mohamed Ashour@samasystech.com

|                                                                                                    |                                                                                                    |                                                                                                    |          |           |                  |                                                                                                    |                                                                                                    |                                                                                                    | ۵                                                                                                    | 0        | Sign In |
|----------------------------------------------------------------------------------------------------|----------------------------------------------------------------------------------------------------|----------------------------------------------------------------------------------------------------|----------|-----------|------------------|----------------------------------------------------------------------------------------------------|----------------------------------------------------------------------------------------------------|----------------------------------------------------------------------------------------------------|----------------------------------------------------------------------------------------------------|----------|---------|
|                                                                                                    |                                                                                                    | 1                                                                                                    | 2        | 3         | 4                | - (5) - (6) -                                                                                                    | 7                                                                                                    |                                                                                                    |                                                                                                    |          |         |
| De sister Comali                                                                                                | Deteile @                                                                                                    | Company<br>Details                                                                                                    | Contacts | Addresses | Bank<br>Accounts | Products and Questionnaire<br>Services                                                                                                    | Review                                                                                                    |                                                                                                    |                                                                                                    |          |         |
| Register Suppli                                                                                                 | er: Company Details (?)                                                                                                    |                                                                                                    |          |           |                  |                                                                                                    |                                                                                                    | Back Next                                                                                                    | Save for Later                                                                                                    | Register | Cancel  |
| Enter a value for at least of                                                                                   | ne of these fields: D-U-N-S Number, Taxpayer ID, o                                                                                                    | or Tax Registration Number.                                                                                                    |          |           |                  |                                                                                                    |                                                                                                    |                                                                                                    |                                                                                                    |          |         |
|                                                                                                    | Company Janr Book Store                                                                                                    |                                                                                                    |          |           |                  |                                                                                                    | D-U-N-S Number                                                                                                    |                                                                                                    |                                                                                                    |          |         |
|                                                                                                    | Tax Organization Type Corporation                                                                                                    | ¥                                                                                                    |          |           |                  |                                                                                                    | Tax Country                                                                                                    | Saudi Arabia                                                                                                    |                                                                                                    |          |         |
|                                                                                                    | Supplier Type Supplier                                                                                                    | ~                                                                                                    |          |           |                  |                                                                                                    | Taxpayer ID                                                                                                    | 123456789                                                                                                    |                                                                                                    |          |         |
|                                                                                                    | Corporate Web Site                                                                                                    |                                                                                                    |          |           |                  | lax Reş                                                                                                    | gistration Number                                                                                                    | 123456789                                                                                                    |                                                                                                    |          |         |
|                                                                                                    | Attachments None                                                                                                    | documents.                                                                                                    |          |           |                  |                                                                                                    | Note to Approver                                                                                                    |                                                                                                    | 4                                                                                                    |          |         |
| * Commercial regis<br>* Certificate<br>* Certificate of Get<br>* Certificate of Get<br>* Certificate of General | tration and relevant business licenses Number<br>* Commercial registration licenses Expire Date<br>of Chamber of Commerce Membership Expire Date<br>hamber of Commerce Membership Expire Date<br>theral Organization for Social Insurance Number<br>1 Organization for Social Insurance Expire Date<br>* Saudization Certificate Expire Date<br>* Saudization Certificate Expire Date<br>* Zakat and Tax Certificate Number<br>* Zakat and Tax Certificate Expire Date | 123456       12/31/2024       12/31/2024       12/31/2024       12/31/2024       12/31/2024       12/31/2024       12/31/2024       12/31/2024       12/31/2024 |          |           |                  | Contractors Classifi<br>Contractors Classification<br>Saudi Contractors Authority<br>Local Content con<br>Practice certificates<br>Practice certificat | ication Certificate is<br>n Certificate issued<br>ority Membership C<br>y Membership Certi<br>mpliance certificate<br>Local<br>s according compe<br>ates accord compe | ssue from Contracto Number if<br>applicable<br>from Expire Date If Applicable<br>ertificate Number if Applicable<br>ficate Expire Date If Applicable<br>base line certificate Number if<br>applicable<br>Content certificate Expire Date<br>tence establishment Number if<br>applicable<br>tence Expire Date If Applicable<br>Monshaat Certificate Number<br>onshaat Certificate Expire Date | 123456       12312024       123456       123456       123456       12312024       123456       12312024       123456       123456       123456       123456       123456       123456       123456 |          |         |
| Your Contact Info                                                                                               | ormation<br>tion for communications regarding this registration.<br>* First Name Mohamed                                                                                                    |                                                                                                    |          | I         | L                |                                                                                                    |                                                                                                    |                                                                                                    |                                                                                                    | _        |         |

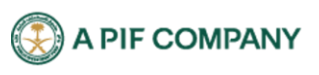

مركز لللك عبدالله للالي: العقيق، مبني رقم 1.09، الدور الثالث، الرياض 13519 للملكة العربية السعودية س.ت رقم: 1010748501 | رأس للال للصرح به : 125,000,000 ر.س

| Step # | Process Name                                                                                                    |
|--------|----------------------------------------------------------------------------------------------------|
| 1      | Supplier Will Register Throw Registration Link send to supplier.                                                                                                    |
| 2      | <ul> <li>First The supplier needs to enter the Data so that will let him approve the registration.</li> <li>Company: Supplier Name.</li> <li>Tax Organization Type: The Tax based on this type so you should choose "Corporation"</li> <li>Supplier Type: The Supplier will select the type.</li> <li>Attachments: Suppliers will add all attachments required.</li> <li>Tax Country: Here is a mandatory Field that the supplier should specify the country that will calculate the tax based on it.</li> <li>Taxpayer ID: Enter the Appropriate data.</li> <li>Tax Registration Number: Enter the Appropriate data.</li> </ul> |
| 3      | Under the Additional Information fill the all mandatory Fields like Commercial registration and relevant business licenses Number / Commercial registration licenses Expire Date / Certificate of Chamber of Commerce Membership Number / Certificate of Chamber of Commerce Membership Expire Date Etc                                                                                                    |
| 4      | Contact Information: Enter the Supplier contact First and Last Name Also his Email                                                                                                    |
| 5      | Click on Next                                                                                                    |

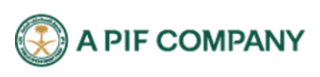

# C) FMTECH

| ORACLE                      |           |                                        |                   |                           |                       |                    |                                                          |                       |                                             |                           |                         | 6          | Sign In        |
|-----------------------------|-----------|----------------------------------------|-------------------|---------------------------|-----------------------|--------------------|----------------------------------------------------------|-----------------------|---------------------------------------------|---------------------------|-------------------------|------------|----------------|
| Register Supplier: Conta    | acts (?)  |                                        |                   | Company Contac<br>Details |                       | Bank F<br>Accounts | - 5 - 6 -<br>Products and Questionnaire<br>Services      | re Review             |                                             | Back Next S               | ave for Later Reg       | gister     | <u>C</u> ancel |
| Enter at least one contact. | Create    | 🖉 Edit 💥 Delete                        | Freeze            | 💮 Detach 🚽 Wr             | ap                    |                    |                                                          |                       |                                             |                           |                         |            |                |
| Salutation Name Fi          | irst Name | Middle Name                            | Last Name         | Job Title                 | Email                 |                    | Phone                                                    | * Mobile              | Fax                                         | Administrative<br>Contact | Request User<br>Account | Edit       |                |
| Gouda, Mohamed Me           | ohamed    |                                        | Gouda             |                           | Mohame                | ed.Gouda@s         | sama                                                     |                       |                                             | ~                         | ~                       | 1          | ÷              |
| 4                           |           |                                        |                   |                           |                       |                    |                                                          |                       |                                             |                           |                         | )          | Þ              |
| ORACLE                      | EU        | in Contact: Moname                     | u Gouua           |                           |                       |                    |                                                          |                       |                                             |                           | $\land$                 | ŵ          | Sian In        |
|                             |           | Salutation                             | ~                 |                           |                       |                    | * Phone 966                                              | • 222                 | 222                                         | 222                       |                         | •          |                |
|                             |           | * First Name Mo                        | hamed             |                           |                       |                    | Mobile                                                   | •                     |                                             |                           |                         |            |                |
| Register Supplier: Conta    | acts      | Middle Name                            |                   |                           |                       |                    | Fax                                                      | •                     |                                             | s                         | ave for Later Re        | gister     | <u>C</u> ancel |
| Enter at least one contact. |           | * Last Name Go                         | uda               |                           |                       |                    | * Email Moham                                            | ed.Gouda@sama         | systech.com                                 |                           |                         |            |                |
| Actions View View Format V  | + Crea    | Sob file                               | Administrative co | ntact                     |                       |                    |                                                          |                       |                                             |                           | Paquest liser           |            |                |
| Salutation Name F           | irst Na   | User Account                           |                   |                           |                       |                    |                                                          |                       |                                             |                           | Account                 | Edit       | ·              |
| Gouda, Mohamed N            | Nohamed   |                                        |                   |                           | _                     |                    |                                                          |                       |                                             | I                         | ~                       | , <i>"</i> | •              |
|                             |           |                                        | <b>V</b> F        | Request user account      |                       |                    |                                                          |                       |                                             |                           |                         |            |                |
|                             | -         | Roles                                  |                   |                           |                       |                    |                                                          |                       |                                             |                           |                         |            |                |
|                             |           | Actions  View  V                       | Format 🔻  💥       | K 📴 🥅 Freeze              | 📄 Detach 🚽            | Wrap               |                                                          |                       |                                             |                           |                         |            |                |
|                             |           | Role                                   |                   | Descripti                 | on                    |                    | - I                                                      |                       |                                             |                           |                         |            |                |
|                             |           | Supplier Accounts R<br>Supplier Bidder | eceivable Specia  | Sales repr                | esentative from a pot | ts for the sup     | oplier company. Primary ta<br>er responsible for respond | lisks include submi   | tting invoices as we<br>quote, requests for | proposal, requ            |                         |            |                |
|                             |           | Supplier Customer S                    | Service Represen  | tative Manages i          | nbound purchase ord   | lers and com       | nmunicates shipment activ                                | vities for the suppli | er company . Prima                          | ry tasks include 🔻        |                         |            |                |
|                             |           |                                        |                   |                           |                       |                    |                                                          |                       |                                             |                           |                         |            |                |
|                             |           |                                        |                   |                           |                       |                    |                                                          |                       |                                             |                           | _                       | -          |                |
|                             |           |                                        |                   |                           |                       |                    |                                                          |                       |                                             | O <u>K</u> <u>C</u> ancel |                         |            |                |
| ORACLE                      |           |                                        |                   |                           |                       |                    |                                                          |                       |                                             |                           |                         | í          | Sign In        |
|                             |           |                                        |                   | ✓2                        | — 3 —                 | 4 —                | - (5) (6) -                                              | - 7                   |                                             |                           |                         |            |                |
|                             |           |                                        |                   | Company Contac<br>Details | Addresses             | Bank F<br>Accounts | Products and Questionnair<br>Services                    | e Review              |                                             |                           |                         |            |                |
| Register Supplier: Conta    | acts ⑦    |                                        |                   |                           |                       |                    |                                                          |                       |                                             | Back Next S               | ave for Later Reg       | gister     | <u>C</u> ancel |
| Enter at least one contact. | - Create  | 🖉 Edit 🛛 💥 Delete                      | Franza            | C Detach all Wr           | 30                    |                    |                                                          |                       |                                             | 1                         |                         |            |                |
| Salutation Name Fi          | irst Name | Middle Name                            | Last Name         | Job Title                 | Email                 |                    | Phone                                                    | * Mobile              | Fax                                         | Administrative<br>Contact | Request User<br>Account | Edit       |                |
| Gouda, Mohamed M            | lohamed   |                                        | Gouda             |                           | Mohame                | ed.Gouda@s         | sama +966 (222)222 >                                     | х                     |                                             | ~                         | ~                       | /          | <b>*</b>       |
| 4                           |           |                                        |                   |                           |                       |                    |                                                          |                       |                                             |                           |                         | )          | Þ              |
|                             |           |                                        |                   |                           |                       |                    |                                                          |                       |                                             |                           |                         |            |                |
|                             |           |                                        |                   |                           |                       |                    |                                                          |                       |                                             |                           |                         |            |                |

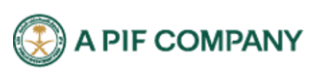

| Step # | Process Name                                                                                                    |
|--------|----------------------------------------------------------------------------------------------------|
| 1      | You will find the Contact Details you entered in the company details. You can edit by clicking on edit to add your phone number or mobile number click on OK |
| 2      | Click on Next                                                                                                    |

| ORACLE                                                             |                            |                                                                                |                       |                             |
|--------------------------------------------------------------------|----------------------------|--------------------------------------------------------------------------------|-----------------------|-----------------------------|
| Devideo Comellos Addeeses                                          | Company Contacts Addresses | (4) (5) (6) (7)<br>Bank Products and Questionnaire Review<br>Accounts Services |                       |                             |
| Register Supplier: Addresses                                       |                            |                                                                                | Back Next             | Save for Later Register Can |
| Actions View View Format Create Create Create Address Name Address | eze 🔐 Detach 🚽 Wrap        |                                                                                | Phone Address Purpose | Edit Delete                 |
| No data to display.<br>Columns Hidden 3                            |                            |                                                                                |                       |                             |
|                                                                    |                            |                                                                                |                       |                             |

| Step # | Process Name                            |
|--------|-----------------------------------------|
| 1      | Click on Create to create a new address |

| ORACLE                                                                                   |                                                                                                    | <u></u>       | Sign In |
|------------------------------------------------------------------------------------------|----------------------------------------------------------------------------------------------------|---------------|---------|
|                                                                                          | ✓ → 3 → 4 → 5 → 6 → 7 Create Address                                                                                                    |               |         |
| Register Supplier: Add<br>Enter at least one address for remit-<br>Actions  View  Format | * Address Name HQ<br>* Address Purpose ♥ Ordering<br>♥ Remit to<br>♥ Remit to<br>♥ RFQ or Bidding                                                                                                    | ater Register | Cancel  |
| Address Name<br>No data to display<br>Columns Midden 3                                   | City Riyadh     Full Address     Full Address     Address Contacts Select the contacts that are associated with this address. Actions Y View Y Format Y Right Freeze Detach & Wrap                                                                   | Edit          | Delete  |
|                                                                                          | Name         Select and Add         Job Title         Email         Administrative<br>Contact         User Account           No data to display.         Columns Hilden 4         Columns Hilden 4         Create Another:         OK         Cancel |               |         |
|                                                                                          |                                                                                                    |               |         |

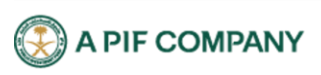

| CRACEC                                                                                |                                                                                                    |                                  |                                                                                                    |                                                                       |                      | i Sign In              |
|---------------------------------------------------------------------------------------|----------------------------------------------------------------------------------------------------|----------------------------------|----------------------------------------------------------------------------------------------------|-----------------------------------------------------------------------|----------------------|------------------------|
|                                                                                       |                                                                                                    | ✓ 3 4 =                          | - (5) - (6) - (7)                                                                                                    |                                                                       |                      |                        |
|                                                                                       | Create Address                                                                                                    |                                  |                                                                                                    |                                                                       |                      |                        |
| Register Supplier: Add                                                                |                                                                                                    |                                  | * Address Burness 🖉 Ordering                                                                                                    |                                                                       | r Later Regist       | ter <u>C</u> ancel     |
| Enter at least one address for remit-                                                 | * Address Name HQ                                                                                                    | Select and Add: Contacts         | ×                                                                                                    |                                                                       |                      |                        |
| Actions ▼ View ▼ Format ▼                                                             | * Country Saudi Arabia                                                                                                    | ▲ Search                         |                                                                                                    |                                                                       |                      |                        |
| Address Name                                                                          | * City Riyadh                                                                                                    | Name                             | lob Title                                                                                                    |                                                                       | Edit                 | Delete                 |
| Columns Hidden 3                                                                      | Full Address                                                                                                    | Inditio                          | Sauth Deast                                                                                                    |                                                                       |                      |                        |
|                                                                                       |                                                                                                    |                                  | Search Reser                                                                                                    |                                                                       |                      |                        |
|                                                                                       | Address Contacts                                                                                                    | View View Format View Wrap       |                                                                                                    |                                                                       |                      |                        |
|                                                                                       | Select the contacts that are associated with this ad                                                                                                    | Name Job Title                   | Email Phone                                                                                                    |                                                                       |                      |                        |
|                                                                                       | Actions 🔻 View 🔻 Format 👻 🗮                                                                                                    | Gouda, Monamed                   | Monamed.Goud +966 (222)222 x                                                                                                    |                                                                       |                      |                        |
|                                                                                       | Name                                                                                                    | Kowa selected i Goldinia inden i | ·                                                                                                    | Administrative<br>Contact User Account                                |                      |                        |
|                                                                                       | No data to display.                                                                                                    |                                  | Apply O <u>K</u> <u>C</u> ancel                                                                                                    |                                                                       |                      |                        |
|                                                                                       | Columns Hidden 4                                                                                                    |                                  | <b>\</b>                                                                                                    |                                                                       |                      |                        |
|                                                                                       |                                                                                                    |                                  |                                                                                                    | Create Another OK Cancel                                              |                      |                        |
|                                                                                       |                                                                                                    |                                  |                                                                                                    |                                                                       |                      |                        |
|                                                                                       |                                                                                                    |                                  |                                                                                                    |                                                                       |                      |                        |
|                                                                                       |                                                                                                    |                                  |                                                                                                    |                                                                       |                      |                        |
| ORACLE                                                                                |                                                                                                    |                                  |                                                                                                    |                                                                       |                      | (i) Sign lı            |
|                                                                                       |                                                                                                    |                                  | -(5)-(6)-(7)                                                                                                    |                                                                       |                      |                        |
|                                                                                       | Create Address                                                                                                    |                                  |                                                                                                    |                                                                       |                      |                        |
| Register Supplier: Add                                                                |                                                                                                    |                                  | tuu a Gaus                                                                                                    |                                                                       |                      |                        |
| Enter at least one address for remit                                                  | * Address Name HQ                                                                                                    |                                  | Address Purpose V Ordering                                                                                                    |                                                                       | or Later 📕 Reg       | ister Cancel           |
| Enter at least one address for remit-                                                 |                                                                                                    |                                  | Remit to                                                                                                    |                                                                       | or Later Reg         | ister <u>C</u> ancel   |
| Actions View View Format V                                                            | * Country Saudi Arabia                                                                                                    | <b>v</b>                         | Remit to                                                                                                    | ing                                                                   | or Later Reg         | ister <u>G</u> ancel   |
| Actions ▼ View ▼ Format ▼<br>Address Name                                             | * Country Saudi Arabia<br>* City Riyadh                                                                                                    | • •                              | Remit to<br>RFQ or Biddli<br>Phone 966                                                                                                    | ing                                                                   | or Later Reg<br>Edit | ister Cancel           |
| Actions View Format Address Name No data to display.                                  | * Country Saudi Arabia<br>* City Riyadh<br>Full Address                                                                                                    | · ·                              |                                                                                                    | ng                                                                    | edit                 | ister Cancel           |
| Actions View View Format View Columns Hidden 3                                        | * Country Saudi Arabia<br>* City Riyadh<br>Full Address                                                                                                    | · ·                              |                                                                                                    | ng<br>[] [] []<br>[] []                                               | Edit                 | ister Cancel<br>Delete |
| Actions View Format<br>Address Name<br>No data to display.<br>Columns Hidden 3        | * Country Saudi Arabia<br>* City Riyadh<br>Full Address                                                                                                    | · ·                              |                                                                                                    | ng                                                                    | Edit                 | Lister Cancel          |
| Actions ¥ View ¥ Format ¥<br>Address Name<br>No data to display.<br>Columns Hidden 3  | * Country Saudi Arabia<br>* City Riyadh<br>Full Address<br># Address Contacts<br>Select the contacts that are associated with this a                                                                               | dress.                           |                                                                                                    | ng                                                                    | edit                 | jister Cancel          |
| Actions ¥ View ¥ Format ¥<br>Address Name<br>No data to display.<br>Columns Hidden 3  | * Country Saudi Arabia<br>* City Riyadh<br>Full Address<br>Address Contacts<br>Select the contacts that are associated with this a<br>Actions • View • Format • * # ₽                                              | Gress.                           | Remit to<br>✓ RFQ or Biddi<br>Phone 966 ▼<br>Fax 966 ▼<br>Email                                                                                                    | ng                                                                    | er Later Reg         | Delete                 |
| Actions ¥ View ¥ Format ¥<br>Addreas Name<br>No data to display.<br>Columns Hidden 3  | * Country Saudi Arabia<br>* City Riyadh<br>Full Address<br>Select the contacts that are associated with this a<br>Actions v View v Format v X E<br>Name                                                            | kfress.                          | A can be a constrained of the second of the second of the  | Administrative User Account                                           | Edit                 | Delete                 |
| Actions View V Format V<br>Address Name<br>No data to display.<br>Columns Hidden 3    | * Country Saudi Arabia<br>* City Riyadh<br>Full Address<br>Select the contacts that are associated with this a<br>Actions • View • Format • * • • • • • • • • • • • • • • • • •                                    | kfress.                          | Phone 965 ♥<br>Fax 966 ♥<br>Email<br>Job Title Email                                                                                                    | Administrative<br>Contact User Account                                | Edit                 | jister Cancel          |
| Actions View V Format V<br>Address Name<br>No data to display.<br>Columns Hidden 3    | * Country Saudi Arabia<br>* City Riyadh<br>Full Address Contacts<br>Select the contacts that are associated with this a<br>Actions View V Format V X III<br>Name<br>Gouda, Mohamed<br>Columns Hilden 4             | kfress.                          | Values of the second second s  | Administrative User Account                                           | Edit                 | jster Cancel           |
| Actions View View Format V<br>Address Name<br>No data to display.<br>Columns Hidden 3 | * Country Saudi Arabia<br>* City Riyadh<br>Full Address<br>Select the contacts that are associated with this a<br>Actions ♥ View ♥ Format ♥ ■ ■ ■<br>Name<br>Gouda, Mohamed<br>Columns Hidden 4                    | kfress.                          | Vernit to<br>✓ Remit to<br>✓ Remit to<br>✓ Ref or Biddi<br>Phone 965 ▼<br>Fax 966 ▼<br>Email<br>Job Title Email<br>Mohamed                                                                                                    | Administrative<br>Contact User Account                                | edit                 | jster Cancel           |
| Actions View View Format V<br>Address Name<br>No data to display.<br>Columns Hidden 3 | Country Saudi Arabia     Country Riyadh     City Riyadh     Full Address  Address Contacts Select the contacts that are associated with this a Actions ♥ View ♥ Format ♥      Mame Gouda, Mohamed Columns Hidden 4 | ktress.                          | Verail to<br>✓ Remit to<br>✓ Remit to<br>✓ RFQ or Biddi<br>Phone 905 ▼<br>Fax 905 ▼<br>Email<br>Job Title Email<br>Mohamed                                                                                                    | Administrative<br>Contact<br>User Account<br>Create Another OK Cancel | edit                 | jster Cancel           |
| Actions View Vormat V<br>Address Name<br>No data to display.<br>Columns Hidden 3      | * Country Saudi Arabia<br>* City Riyadh<br>Full Address Contacts<br>Select the contacts that are associated with this a<br>Actions & View & Format & & & & & & & & & & & & & & & & & & &                           | ktress.                          | Values of a point of a point of a | Ing                                                                   | Edit                 | jster<br>Delete        |

| Step # | Process Name                                                                                                    |
|--------|----------------------------------------------------------------------------------------------------|
| 1      | Enter the Address Details                                                                                                    |
| 2      | Address Purpose: What do you need to do with this address is it will be applicable for example with<br>RFQ, the types of Address Purposes are.<br>Ordering: Create Purchase Order with it<br>Remit to: Will be able to pay to the supplier.<br>RFQ or Bidding: It means that supplier will be available for bidding to choose him and let him<br>response on the Bid |
| 3      | Under Address Contacts click on select and Add to like the Contact details to this address select the contact then click on Ok                                                                                                    |
| 4      | Click on OK                                                                                                    |

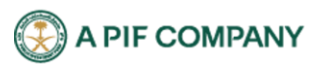

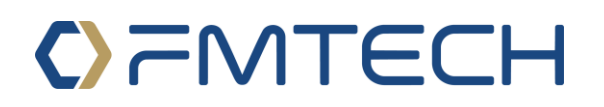

| Company Contacts Addresses Bank Products and Questionnaire Review<br>Details Services |                |          |        |
|---------------------------------------------------------------------------------------|----------------|----------|--------|
| Register Supplier: Addresses Back Next                                                | Save for Later | Register | Cancel |
| Enter at least one address for remit-to and ordering address purposes.                |                |          |        |
| Actions 🔻 View 🔻 Format 👻 🕂 Create 🧪 Edit 💥 Delete 🔛 Freeze 🔛 Deletach 🚽 Wrap         |                |          |        |
| Address Name Address Purpose Phone Address Purpose                                    | Ed             | lit      | Delete |
| HQ Ryadh Ordering, Remit to, RFQ o                                                    | or Bidding 🧳   | P        | ×      |
| Columns Hidden 3                                                                      |                |          |        |
|                                                                                       |                |          |        |

| Step # | Process Name                                          |
|--------|-------------------------------------------------------|
| 5      | You will find the address has been added successfully |
| 6      | Click on Next                                         |

| ORACLE                                  |                                 |                                       |                                                 |                          |                             | i Sign In              |
|-----------------------------------------|---------------------------------|---------------------------------------|-------------------------------------------------|--------------------------|-----------------------------|------------------------|
|                                         | $\checkmark$                    | $- \bigcirc - \bigcirc - \bigcirc$    | 4 (6)                                           | - 7                      |                             |                        |
| Register Supplier: Bank Accounts @      | Compa<br>Detail:                | ny Contacts Addresses B<br>s Acc      | ank Products and Questionnair<br>ounts Services | e Review                 | Back Next Save for Later Re | Gancel                 |
| Register Supplier. Bank Accounts ()     |                                 |                                       |                                                 |                          |                             | Surrer.                |
| Actions View Format Format Create       | Delete 🧰 Freeze 📷 Det           | ach 🚽 Wrap                            | IBAN Cu                                         | irrency Bank             | Edit                        | Delete                 |
| No data to display.<br>Columns Hidden 8 |                                 |                                       |                                                 |                          |                             |                        |
|                                         |                                 |                                       |                                                 |                          |                             |                        |
|                                         |                                 |                                       |                                                 |                          |                             |                        |
|                                         |                                 |                                       |                                                 |                          |                             |                        |
|                                         |                                 |                                       |                                                 |                          |                             |                        |
|                                         |                                 |                                       |                                                 |                          |                             |                        |
|                                         |                                 |                                       |                                                 |                          |                             |                        |
|                                         |                                 |                                       |                                                 |                          |                             |                        |
| ORACLE                                  |                                 |                                       |                                                 |                          | $\land$                     | (j) Sign In            |
|                                         |                                 |                                       |                                                 |                          |                             | <b>U</b>               |
|                                         | Create Bank Account             |                                       |                                                 |                          |                             |                        |
|                                         | Enter account number or IBAN un | nless account number is marked as rea | quired.                                         |                          |                             |                        |
| Register Supplier: Bank Accounts ⑦      | * Country Saudi /               | Arabia                                | IBAN                                            |                          | Back Next Save for Later R  | egister <u>C</u> ancel |
| Actions - View - Format - Greate - Edit | Bank                            | •                                     | Currency                                        | •                        |                             |                        |
| Account Number                          | Branch                          | •                                     | •                                               |                          | Edit                        | Delete                 |
| No data to display.                     | Account Number                  |                                       |                                                 |                          | Lun                         | Delete                 |
| Columns Hidden 8                        | Additional Information          |                                       |                                                 |                          |                             |                        |
|                                         | A second Name                   |                                       | Arrent contactor                                |                          |                             |                        |
|                                         | Account Name                    |                                       | Agency Location Code                            |                          |                             |                        |
|                                         | Alternate Account Name          |                                       | Account Type                                    | ~                        |                             |                        |
|                                         | Account Suffix                  |                                       | Description                                     |                          |                             |                        |
|                                         | Check Digits                    |                                       |                                                 |                          |                             |                        |
|                                         | Comments                        |                                       |                                                 |                          |                             |                        |
|                                         | Note to Approver                |                                       |                                                 |                          |                             |                        |
|                                         |                                 |                                       |                                                 | 4                        |                             |                        |
|                                         |                                 |                                       |                                                 | Create Another OK Cancel |                             |                        |
|                                         |                                 |                                       |                                                 | <u> </u>                 |                             |                        |
|                                         |                                 |                                       |                                                 |                          |                             |                        |
|                                         |                                 |                                       |                                                 |                          |                             |                        |

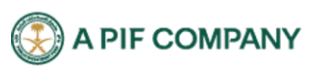

مركز لللك عبدالله للالي: العقيق، مبني رقم 1.09، الدور الثالث، الرياض 13519 للملكة العربية السعودية. س.ت رقم: 1010748501 | رأس اللال للصرح به : 125,000,000 ر.س

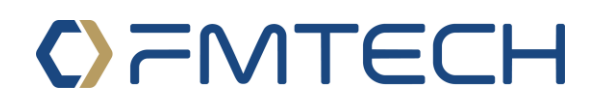

| ORACLE                                                                                                    |                    | (i) Sign In           |
|----------------------------------------------------------------------------------------------------|--------------------|-----------------------|
| Register Supplier: Bank Accounts ⑦     Image: Service Service Servic | Save for Later Reg | gister <u>C</u> ancel |
| Account Number IBAN Currency Bank                                                                                                    | Edit               | Delete                |
| 300000000000                                                                                                    | /                  | ×                     |
| Columns Hidden 8                                                                                                    |                    |                       |

| Step # | Process Name                                  |
|--------|-----------------------------------------------|
| 1      | Click on Create to create a new Bank Accounts |
| 2      | Enter the all Bank Accounts Details           |
| 3      | Click on Ok.                                  |
| 4      | Click on Next                                 |

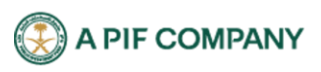

| ORACLE                                                                                     |                                                               | 🗋 (j) Sign Ir                                    |
|--------------------------------------------------------------------------------------------|---------------------------------------------------------------|--------------------------------------------------|
| Register Supplier: Products and Services                                                   | Company Contacts Addresses Bank Products Questionnaire Review | Back Negt Save for Later Register <u>C</u> ancel |
| Actions V View V Format V Select and Add X Remove Freeze Category Name No data to display. | ∰ Detach o <sup>l</sup> Wrap                                  | Description Remove                               |
|                                                                                            |                                                               |                                                  |
|                                                                                            |                                                               |                                                  |

| =                                                                                                    |                                                                                                    | 이 & ㅁ ᅌ 🔋                      |
|----------------------------------------------------------------------------------------------------|----------------------------------------------------------------------------------------------------|--------------------------------|
| Register Supplier: Products                                                                               | Select and Add: Products and Services     Addresses     Bank     Products     Review                                                                                                    | Save for Later Register Cancel |
| Enter at least one products and services catego<br>Actions  View Format Gategory Name No data to display. | ✓ Search     Category Name     Description     Search Reset                                                                                                    | Remove                         |
|                                                                                                    | Select Category Name         Description           Image: phrtech_products_and_services_category_Hierarchy         FMTECH_products_and_services_category_Hierarchy           Columns Hidden 1         Apply OK Cancel |                                |
|                                                                                                    |                                                                                                    |                                |

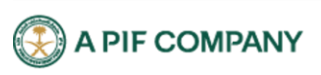

| = 🛞 <b>  ()</b>                                |                                                                                                    |                                                                                                    |
|------------------------------------------------|----------------------------------------------------------------------------------------------------|----------------------------------------------------------------------------------------------------|
| Register Supplier: Products                    | Company Contacts Addresses Bank Products Questionnaire Review<br>Details<br>Select and Add: Products and Services | we for Later Register Cancel                                                                                                    |
| Enter at least one products and services cate  |                                                                                                    |                                                                                                    |
| Actions <b>v</b> View <b>v</b> Format <b>v</b> | ▲ Search                                                                                                    |                                                                                                    |
| Category Name                                  | Category Name Description                                                                                         | Remove                                                                                                    |
| No data to display.                            |                                                                                                    | Search Reset                                                                                                    |
|                                                | View View Format View Freeze 🔛 Detach 🦷 🎁 🏗 📣 Wrap                                                                |                                                                                                    |
|                                                | Select Category Name Description                                                                                  |                                                                                                    |
|                                                | FMTECH_PRODUCTS_AND_SERVICES_CATEGORY_HIERARCHY FMTECH_PRODUCTS_AND_SERVICES_CATEGORY_HIERARCHY                   | 30RY_HIERARCHY                                                                                                    |
|                                                | Acquisition Consultant Fees                                                                                       |                                                                                                    |
|                                                | Advertising, Publications & Brochures Advertising, Publications & Brochures                                       |                                                                                                    |
|                                                |                                                                                                    |                                                                                                    |
|                                                | Air Ticket - International                                                                                        |                                                                                                    |
|                                                | Air Ticket - local                                                                                                |                                                                                                    |
|                                                | Audit Fees                                                                                                    |                                                                                                    |
|                                                | Bank Charges                                                                                                    |                                                                                                    |
|                                                |                                                                                                    |                                                                                                    |
|                                                |                                                                                                    |                                                                                                    |
|                                                | Bank Charges                                                                                                    |                                                                                                    |
|                                                | BDC's Contribution to GOSI                                                                                        |                                                                                                    |
|                                                | BOD / Sub-Committees Meetings Costs                                                                               |                                                                                                    |
|                                                |                                                                                                    |                                                                                                    |
|                                                | BOD / Sub-Committees Travel Allowances                                                                            | -                                                                                                    |
|                                                | Columns Hidden 1                                                                                                  |                                                                                                    |
|                                                |                                                                                                    |                                                                                                    |
|                                                |                                                                                                    | Appiy OL Gancer                                                                                                    |
| ORACLE                                         |                                                                                                    | 🗋 🛈 Sign In                                                                                                    |
|                                                |                                                                                                    |                                                                                                    |
|                                                | Company Contacts Addresses Bank <b>Products</b> Duestionnaire Review                                              |                                                                                                    |
| Register Supplier: Products                    | and Services                                                                                                    | Back Next Save for Later Register Cancel                                                                                                    |
|                                                |                                                                                                    |                                                                                                    |
| Actions View View Format View Sel              | ect and Add 💥 Remove 📗 Freeze 🔬 Detach 🚽 Wrap                                                                     | Description Bomous                                                                                                    |
| FM PRODUCTS AND SERVICES CATE                  | GORY > Acquisition Consultant Fees                                                                                | Description Remove                                                                                                    |
| FM_PRODUCTS_AND_SERVICES_CATE                  | GORY > Advertising, Publications & Brochures                                                                      | Advertising, Publications & Brochures                                                                                                    |
|                                                |                                                                                                    |                                                                                                    |
|                                                |                                                                                                    |                                                                                                    |
|                                                | N N                                                                                                    |                                                                                                    |
|                                                |                                                                                                    |                                                                                                    |
|                                                |                                                                                                    |                                                                                                    |
| ORACLE                                         |                                                                                                    | (j) Sign In                                                                                                    |
|                                                |                                                                                                    |                                                                                                    |
|                                                | Company Contacts Addresses Bank <b>Products</b> Questionnaire Review<br>Details Accounts and Services             |                                                                                                    |
| Register Supplier: Products                    | and Services                                                                                                    | Back Next Save for Later Register Cancel                                                                                                    |
| Actions - View - Format                        | lect and Add 💥 Remove 🔲 Freeze 🔄 Detach 🚽 Wrap                                                                    | N. Contraction of the second second s |
| Category Name                                  | And and a state of a state of a state                                                                             | Description Remove                                                                                                    |
| FM_PRODUCTS_AND_SERVICES_CAT                   | EGORY > Acquisition Consultant Fees                                                                               | *                                                                                                    |
| FM_PRODUCTS_AND_SERVICES_CAT                   | EGORY > Advertising, Publications & Brochures                                                                     | Advertising, Publications & Brochures                                                                                                    |
|                                                |                                                                                                    |                                                                                                    |

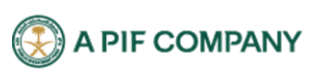

| Step # | Process Name                                                                 |
|--------|------------------------------------------------------------------------------|
| 1      | In the Product and services TAB Click on Select and Add to add your category |
|        | Expand the FMTECH_PRODUCTS_AND_SERVICES_CATEGORY_HIERARCHY                   |
| 2      | Select the Category                                                          |
| 3      | Click on Ok.                                                                 |
| 4      | Click on Next                                                                |

| Register Supplier: Questionna         | aire                                                                                                    | Back Negt Save for Later Register Cancel |
|---------------------------------------|----------------------------------------------------------------------------------------------------|------------------------------------------|
|                                       |                                                                                                    | ○☆₽♀ ◎<br>                               |
| Register Supplier: Questionnaire      | Ormpany     Ormlacts     Addresses     Bank     Products and Questionnair     Review       Details     Contacts     Addresses     Bank     Products and Questionnair     Review                                                                                                    | Back Negt SaveforLater Register Cancel   |
| Section  1. FMTECH QUALIFICATION AREA | Cuestions         PMTECH QUALIFICATION AREA. (Section 1 of 1)         *1. A letter stating the authorized signatories attested Electronically from Chamber of Commerce         عناب يوضح الائتخاص المولية التهزية         a YES         © b NO         Commerts         "2. A list of all direct and indirect individual shareholders         "YEA         B tills of all direct and indirect individual shareholders         "YEA         Commerts         "De NO         Commerts         "State frame framework         B to State framework         Commerts         "De NO         Commerts         B to State framework         B to State framework |                                          |

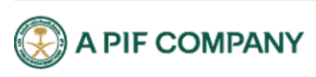

| * 3. | النظام الأساسي للشركة أو اللوائح الداخلية - Articles of Association or Bylaws                                                                    |
|------|----------------------------------------------------------------------------------------------------|
|      | a. YES                                                                                                    |
|      | b. NO                                                                                                    |
|      | Comments                                                                                                    |
|      |                                                                                                    |
|      | h                                                                                                    |
| * 4. | Kindly download the FMTECH NDA form and sign it then re-uploaded aging.                                                                          |
|      | a. Signed FMTECH - Mutual Non-Disclosure     a. Signed FMTECH NDA Form.                                                                          |
|      | Comments                                                                                                    |
|      |                                                                                                    |
|      |                                                                                                    |
| * 5. | Formal letter issued by Bank, stating the Bank Account details and the account                                                                   |
|      | name must be the same as the name in CR.                                                                                                    |
|      | خطات رسيار مناكر امن النظر، يوضيع كالمبيل الحيات النذكر ، يحت أن يكون اسر الحيات يطابق للأبير في البيجار                                         |
|      | التجاري                                                                                                    |
|      | a. YES                                                                                                    |
|      | b. NO                                                                                                    |
|      | Comments                                                                                                    |
|      |                                                                                                    |
|      | le la la la la la la la la la la la la la                                                                                                    |
| * 6. | License of Saudi Arabian General Investment Authority                                                                                            |
|      | كتاب الله، اكة الصبات . عن الله كة الأوان كان المورد المحلي ممثلاً أو ، وكبلاً أو مور: عاً للله، كة الأصلية                                      |
|      | ○ a. YES                                                                                                    |
|      | b. NO                                                                                                    |
|      |                                                                                                    |
|      | Comments                                                                                                    |
|      |                                                                                                    |
|      | A                                                                                                    |
| -7.  | خطاب الخوان الوطني - National Address Prrof                                                                                                    |
|      | O a tes                                                                                                    |
|      | • B.NO                                                                                                    |
|      | Comments                                                                                                    |
|      |                                                                                                    |
|      |                                                                                                    |
| * 8. | Partnership letter issued from the Principal Company if the local vendor is a<br>representative, agent, or distributor for the Principal Company |
|      | representative, agent, or distributor for the Enhopen company.                                                                                   |
|      | كتاب الشراكة الصادر عن الشركة الأم إن كان المورد المحلي ممثلاً أو وكيلاً أو موز عا للشركة الأصلية.<br>معتقد م                                    |
|      | O a YES                                                                                                    |
|      | 0. NO                                                                                                    |
|      | Comments                                                                                                    |
|      | 24                                                                                                    |
|      | A                                                                                                    |
| * 9. | Kindly download the Financial Information (Please attach a certified copy of recent                                                              |
|      | Attachments Section 1 Financial Information Form                                                                                                 |
|      | a. Signed FMTECH Section 1 Financial Information Form.                                                                                           |
|      | Comments                                                                                                    |
|      |                                                                                                    |
| •    | 4                                                                                                    |
| - 10 | Kindly download the Technical Capability and Information on Goods Services                                                                       |
|      | Attachments Section 2 Technical Capability and Information on Goods Services Offered Form                                                        |
|      | <ul> <li>a. Signed FMTECH Technical Capability and Information on Goods Services Offered Form.</li> </ul>                                        |
|      | Comments                                                                                                    |
|      |                                                                                                    |
|      | li di                                                                                                    |
| 11.  | Kindly download the FMTECH Experience Form and sign it then re-uploaded                                                                          |
|      | Attachments Section 3 Experience Form docx                                                                                                    |
|      | <ul> <li>a. Signed FMTECH Experience Form.</li> </ul>                                                                                            |
|      | Comments                                                                                                    |
|      |                                                                                                    |
|      |                                                                                                    |
| 12   | Kindly download the FMTECH Quality Management System Form and sign it then                                                                       |
|      | re-uploaded aging.<br>Attachments Section 4 Quality Management System Form                                                                       |
|      | a. Signed FMTECH Quality Management System Form.                                                                                                 |
|      | Comments                                                                                                    |
|      |                                                                                                    |
|      |                                                                                                    |

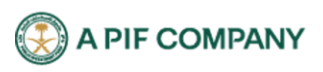

| *14 Kondy download the <b>FMTECH Environment and Sustainability</b> From and sign it merceptoaded signs                                                                                                    | * 13. | Kindly download the FMTECH Health and Safety Form and sign it then re-<br>uploaded aging.<br>Attachments Section 5 Health and Safety Form<br>a Signed FMTECH Health and Safety Form.                                       |
|----------------------------------------------------------------------------------------------------|-------|----------------------------------------------------------------------------------------------------|
| *1. Victor's Profile. Including blief of Its Key partners & clients          *1. Victor's Profile. Including blief of Its Key partners & clients         *1. Victor's Profile. Including blief of Its Key partners & clients         *1                                                                                                    |       | Comments                                                                                                    |
| <ul> <li>*10. Kong Journal the FMTECH Use of Subcontractors Form and sign it then re-upploaded agains. Measurements Sector 70 are discontractors Form and sign it then re-upploaded agains. Comments</li> <li>*16. Nong Journal of the FMTECH Ober Form and sign It then re-upploaded agains. Comments</li> <li>*16. Nong Journal of the FMTECH Ober Form and sign It then re-upploaded agains. Comments</li> <li>*17. Mathematics Social SC of the Formation of the sequenced agains. Comments</li> <li>*18. Social science FMTECH Ober Form and sign It then re-upploaded agains. Comments</li> <li>*19. Vendors Profile. Including brief of Its Key partners &amp; clients</li> <li>*19. Vendors Profile. Including brief of Its Key partners &amp; clients</li> <li>*19. Vendors</li> <li>*10. Comments</li> <li>*110. Comments</li> <li>*121. Vendors Profile. Including brief of Its Key partners &amp; clients</li> <li>*122. Vendors</li> <li>*133. Vendors</li> <li>*144. Vendors</li> <li>*155. Vendors</li> <li>*156. Vendors</li> <li>*156. Vendors</li> <li>*161. Vendors</li> <li>*</li></ul> | * 14. | Kindly download the FMTECH Environment and Sustainability From and sign it<br>then re-uploaded aging.<br>Attachment: Section 5 Environment and Sustainability Form<br>a Signed PMTECH Environment and Sustainability Form. |
| <ul> <li>*10: Kindy download the FMTECH Over Form and sign if then re</li></ul>                                                                                                    |       |                                                                                                    |
| <ul> <li>*16 . May advanced the FMTECH Other Form and sign 1 them re-uploaded ages</li> <li>*17 . May advanced the FMTECH Other Form and sign 1 them re-uploaded ages</li> <li>*18 . Advanced the FMTECH Other Form and sign 1 them re-uploaded ages</li> <li>*17 . MAT Registration Certificate <ul> <li>*18 . Do you have a VAT certificate? Please attached the certificate if yes.</li> <li>&gt; a YTS</li> <li>&gt; h NO</li> </ul> </li> <li>*18 . Do you have a Zukat and income Certificate? Please attach the certificate if the certificate if the certificate if the certificate if the certificate if the certificate if the certificate? Please attach the certificate if the certificate if the certificate if the certificate if the certificate?</li> </ul>                                                                                                    | * 15. | Kindly download the FMTECH Use of Subcontractors Form and sign it then re-<br>uploaded aging.<br>a Signed FMTECH Use of Subcontractors Form<br>a Signed FMTECH Use of Subcontractors Form.<br>Comments                     |
| <ul> <li>a Space Article / Other Form.</li> <li>Converseds <ul> <li>(a) Space Article / Other Form and space them re-sphased along.</li> <li>(b) State Johness Scole (Other Form and space them re-sphased along.</li> <li>(c) State Johness Scole (Other Form and Space them re-sphased along.</li> <li>(c) State Johness Scole (Other Form and Space them re-sphased along.</li> <li>(c) State Johness Johness Scole (Other Form and Space them re-sphased along.)</li> <li>(c) State Johness Johness Johne</li></ul></li></ul>                                                        | * 16  | Kindig download the FMTECH other Form and sign it then re-upbased aging.<br>Matchments: Section 8 Other Form dock                                                                                                    |
| <ul> <li>*16. Kindy download the FMTECH Other Form and sign I then e-sphaled ages.</li> <li>*17. VAT Registration Certificate         <ul> <li>*17. VAT Registration Certificate</li> <li>*18. Do you have a VAT certificate? Please attached the certificate if yes.</li> <li>&gt;&gt; b NO</li> </ul> </li> <li>*18. Vendor's Profile, including blief of its Key partners &amp; clients         <ul> <li>&gt;&gt; b NO</li> <li>Comments</li> <li>&gt;&gt; b NO</li> </ul> </li> <li>*19. Vendor's Profile, including blief of its Key partners &amp; clients         <ul> <li>&gt;&gt; a YES</li> <li>&gt;&gt; h NO</li> <li>&gt;&gt; b NO</li> </ul> </li> <li>*19. Vendor's Profile, including blief of its Key partners &amp; clients         <ul> <li>&gt;&gt; abu cut</li> <li>&gt;&gt; a YES</li> <li>&gt;&gt; h NO</li> </ul> </li> <li>*19. Vendor's Profile, including blief of its Key partners &amp; clients         <ul> <li>&gt;&gt; abu cut</li> <li>&gt;&gt; a YES</li> <li>&gt;&gt; h NO</li> </ul> </li> <li>*19. Vendor's Profile, including blief of its Key partners &amp; clients         <ul> <li>&gt;&gt; a YES</li> <li>&gt;&gt; h NO</li> <li>&gt;&gt; a YES</li> <li>&gt;&gt;&gt; abu cut</li> <li>&gt;&gt;&gt;&gt;&gt;&gt;&gt;&gt;&gt;&gt;&gt;&gt;&gt;&gt;&gt;&gt;&gt;&gt;&gt;&gt;&gt;&gt;&gt;&gt;</li></ul></li></ul>                                                                                                    |       | A Signed FMTECH Other Form. Comments                                                                                                    |
| <ul> <li>* Non-Second State of the resolution of sign it then re-uploaded aging.</li> <li>a Signed FMTEOH Other Form.</li> <li>Comments</li> <li>* 17. VAT Registration Certificate • سوبية قيبة السعدية • سوبية قيبة السعدية • مالك والله المسلحة الله عالم المسلحة الله عالم المسلحة المسلحة الله عالم المسلحة المسلحة الله عالم المسلحة الله عالم المسلحة الله عالم المسلحة الله عالم المسلحة الله عالم المسلحة الله عالم المسلحة الله عالم المسلحة الله عالم المسلحة الله عالم المسلحة الله عالم المسلحة الله عالم المسلحة المسلحة الله عالم المسلحة الله عالم المسلحة المسلحة الله عالم المسلحة المسلحة الله عالم المسلحة الله عالم المسلحة المسلحة الله عالم المسلحة المسلحة الله عالم المسلحة المسلحة الله عالم المسلحة المسلحة المسلحة المسلحة الله عالم المسلحة المسلحة المسلح</li></ul>                                                                  |       |                                                                                                    |
| Comments         *17. WJ. Registration Certificate         > a YES         > b NO         Comments         *18. Vendor's Profile, including brief of its Key partners & clients         > a YES         > b NO         Comments         *19. Vendor's Profile, including brief of its Key partners & clients         > a YES         > b NO         Comments         > urb (a YES)         > b NO         Comments         > a YES         > b NO         Comments         > urb (a YES)         > b NO         Comments         *10. Vendor's Profile, including brief of its Key partners & clients         > urb (a YES)         > b NO         Comments         > urb (a YES)         > b NO         Comments         > urb (a YES)         > b NO         Comments         > urb (a YES)         > b NO         Comments         > urb (a YES)         > b NO         Comments         > b NO         > b NO         Comments         > NO         >                                                                                                    | * 16. | Kindly download the FMTECH Other Form and sign it then re-uploaded aging.<br>Attachments: Section 3 Other Form soc.<br>a. Signed FMTECH Other Form.                                                                        |
| <ul> <li>*17. VAT Registration Certificate         <ul> <li>a YES</li> <li>b NO</li> </ul> </li> <li>*18. Do you have a VAT certificate? Please attached the certificate if yes.             <ul></ul></li></ul>                                                                                                    |       | Comments                                                                                                    |
| <ul> <li>a YES</li> <li>b NO</li> <li>Comments</li> <li>* 10 Do you have a VAT certificate? Please attached the certificate if yes.</li> <li>a YES</li> <li>b NO</li> <li>Comments</li> <li>* 19 Vendor's Profile, including brief of its Key partners &amp; clients</li> <li>a YES</li> <li>b NO</li> <li>Comments</li> <li>* 19 Vendor's Profile, including brief of its Key partners &amp; clients</li> <li>a YES</li> <li>b NO</li> <li>Comments</li> <li>* 19 Vendor's Profile, including brief of its Key partners &amp; clients</li> <li>a YES</li> <li>b NO</li> <li>* 19 Vendor's Profile, including brief of its Key partners &amp; clients</li> <li>b NO</li> <li>* 19 Vendor's Profile, including brief of its Key partners &amp; clients</li> <li>b NO</li> <li>* 19 Vendor's Profile, including brief of its Key partners &amp; clients</li> <li>b NO</li> <li>* 10 vendor's Profile, including brief of its Key partners &amp; clients</li> <li>b NO</li> <li>* 10 vendor's Profile, including brief of its Key partners &amp; clients</li> <li>b NO</li> <li>* 10 vendor's Profile, including brief of its Key partners &amp; clients</li> <li>b NO</li> <li>comments</li> <li>a YES</li> <li>b NO</li> <li>comments</li> <li>a YES</li> <li>b NO</li> <li>comments</li> </ul>                                                                                                    | * 17  | /// Registration Cartificate                                                                                                    |
| <ul> <li>Conversions</li> <li>Conversions</li> <li>* 16. Do you have a VAT certificate? Please attached the certificate if yes.         <ul> <li>a YES</li> <li>b NO</li> </ul> </li> <li>Conversions</li> <li>* 19. Vendor's Profile, including brief of its Key partners &amp; clients         <ul> <li>a YES</li> <li>b NO</li> <li>conversions</li> </ul> </li> <li>* 19. Vendor's Profile, including brief of its Key partners &amp; clients         <ul> <li>a YES</li> <li>b NO</li> <li>a YES</li> <li>b NO</li> </ul> </li> <li>* 19. Venctor's Profile, including brief of its Key partners &amp; clients         <ul> <li>a YES</li> <li>b NO</li> <li>conversions</li> </ul> </li> <li>* 19. Venctor's Profile, including brief of its Key partners &amp; clients         <ul> <li>a YES</li> <li>b NO</li> <li>conversions</li> <li>a YES</li> <li>b NO</li> <li>conversions</li> <li>a YES</li> <li>b NO</li> </ul> </li> <li>20 Do you have a Zakat and income Certificate? Please attach the certificate if the answer is yes.             <ul> <li>a YES</li> <li>b NO</li> <li>conversions</li> <li>a YES</li> <li>b NO</li> <li>conversions</li> <li>a NO</li> <li>conversions</li> <li>b NO</li> <li>conversions</li> <li>b NO</li> </ul> </li> </ul>                                                                                                    |       |                                                                                                    |
| <ul> <li>* 18. Do you have a VAT certificate? Please attached the certificate if yes.         <ul> <li>a YES</li> <li>b NO</li> </ul> </li> <li>* 19. Vendor's Profile, including brief of its Key partners &amp; clients         <ul> <li>a YES</li> <li>b NO</li> <li>a YES</li> <li>b NO</li> </ul> </li> <li>* 19. Vendor's Profile, including brief of its Key partners &amp; clients         <ul> <li>a YES</li> <li>b NO</li> <li>b NO</li> </ul> </li> <li>* 19. Vendor's Profile, including brief of its Key partners &amp; clients         <ul> <li>a YES</li> <li>b NO</li> </ul> </li> <li>* 19. Vendor's Profile, including brief of its Key partners &amp; clients         <ul> <li>a YES</li> <li>b NO</li> </ul> </li> <li>* 19. Vendor's Profile, including brief of its Key partners &amp; clients         <ul> <li>a YES</li> <li>b NO</li> <li>comments</li> </ul> </li> <li>* 20 Do you have a Zakat and Income Certificate? Please attach the certificate if the answer is yes.             <ul> <li>a YES</li> <li>b NO</li> <li>comments</li> </ul> </li> </ul>                                                                                                    |       | Comments                                                                                                    |
| <ul> <li>a YES         <ul> <li>b NO</li> <li>comments</li> </ul> </li> <li>* 19. Vendor's Profile, including brief of its Key partners &amp; clients             <ul></ul></li></ul>                                                                                                    |       |                                                                                                    |
| <ul> <li>b NO</li> <li>Comments</li> <li>*19. Vendor's Profile, including brief of its Key partners &amp; clients</li></ul>                                                                                                    | - 18. | Do you have a VAT certificate? Please attached the certificate if yes.<br>○ a YES                                                                                                    |
| <ul> <li>* 19. Vendor's Profile, including brief of its Key partners &amp; clients</li></ul>                                                                                                    |       | O b NO                                                                                                    |
| <ul> <li>* 19. Wendor's Profile, including brief of its Key partners &amp; clients - المورد ، مع ملعمن من الم تركنة ، ورمنة الأونيين - موالة الأونيين - موالة الأونيين - موالة الأونيين - موالة الأونيين - موالة الأونيين - موالة الأونيين - موالة الأونيين - موالة الأونيين - موالة الأونيين - موالة الأولى - موالة الأولى - موالى - موالى</li></ul>                                                                  |       | e e                                                                                                    |
| <ul> <li>b NO</li> <li>Therefore Profile, including brief of its Key partners &amp; clients - السورد، يم ملحص عن الم تركنه، ويمنه الأربيين - ملحص عن الم تركنه، ويمنه الأربيين - ملحص عن الم تركنه، ويمنه الأربيين</li></ul>                                                                                                    | * 19. | ملف رصف - ملقم من العام العام (in Key partners & clients - العورة، مع ملقمي عن أهم شركة و معتالة الرئيسين<br>العورة، مع ملقمي عن أهم شركة الاستان العام<br>(علا 24 هـ                                                      |
| السرد، مع ملحس عن المرككة الرئيسين<br>م YES<br>b NO<br>Comments<br>* 20 Do you have a Zakat and Income Certificate? Please attach the certificate if the<br>answer is yes.<br>a YES<br>b NO<br>Comments                                                                                                    | * 19. | D b NO<br>Vendor's Profile. Including brief of its Key partners & clients                                                                                                    |
| b NO Comments  * 20: Do you have a Zakat and income Certificate? Please attach the certificate if the answer is yes.     a YES     b NO Comments                                                                                                    |       | الفورد، مع ملعص عن امم تركته و صلاته الرئيسيين<br>م YES                                                                                                    |
| * 20 Do you have a Zakat and Income Certificate? Please attach the certificate if the answer is yes.  a YES b NO Comments                                                                                                    |       | O b NO<br>Comments                                                                                                    |
| * 20 Do you have a Zakat and Income Certificate? Please attach the certificate if the<br>answer is yes.<br>a YES<br>b NO<br>Comments                                                                                                    |       |                                                                                                    |
| O b NO<br>Comments                                                                                                    | * 20. | Do you have a Zakat and Income Certificate? Please attach the certificate if the answer is yes.                                                                                                    |
|                                                                                                    |       | O b NO<br>Comments                                                                                                    |
|                                                                                                    |       |                                                                                                    |

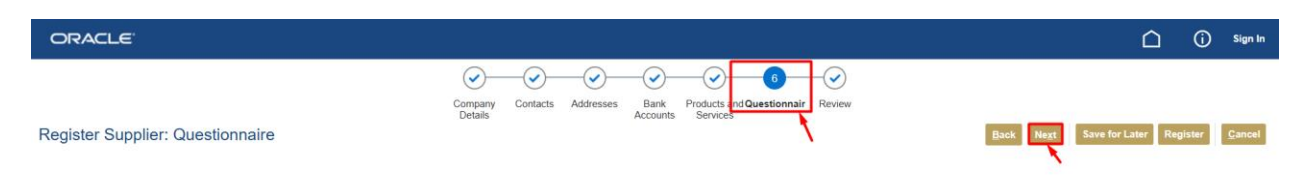

Attachments None

| Step # | Process Name                                                |
|--------|-------------------------------------------------------------|
| 1      | In the Questionnaire TAB Answer all the questions required. |
| 2      | Click on Next.                                              |

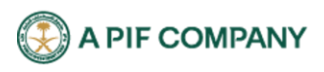

مركز لللك عبدالله للالي: العقيق، مبني رقم 1.09، الدور الثالث، الرياض 13519 للملكة العربية السعودية. س.ت رقم: 1010748501 | رأس للال للصرح به : 125,000,000 ر.س

| ORACLE                                           | ☐ ③ su                                                                                                    |
|--------------------------------------------------|----------------------------------------------------------------------------------------------------|
| Review Supplier Registration: Jarir Book Store ⑦ | Company Contacts Addresses Bank Products and Questionnaire Review<br>Details Back Next Save for Later Register Car |
| Company Details                                  |                                                                                                    |
| Company Jarir Book Store                         | D-U-N-S Number                                                                                                    |
| Tax Organization Type Corporation                | Tax Country Saudi Arabia                                                                                           |
| Supplier Type Supplier                           | Taxpayer ID 123456                                                                                                 |
| Corporate Web Site                               | Tax Registration Number 1234567                                                                                    |
|                                                  | Note to Approver                                                                                                   |
|                                                  | A                                                                                                    |

| Step # | Process Name                                                   |
|--------|----------------------------------------------------------------|
| 1      | Review the data and make sure that everything is entered right |
| 2      | Click on Register                                              |

#### ORACLE

| Confin         | nation                 |                       |                     |                               |
|----------------|------------------------|-----------------------|---------------------|-------------------------------|
| Your registrat | ion request was submit | ted. We'll send you e | mail after your reg | istration request is reviewer |
|                |                        |                       |                     | OK                            |

Subject: Oracle Fusion Applications-Welcome E-Mail

Dear Mohamed Gouda,

Congratulations! Your Oracle Fusion Applications account has been successfully created.

Please follow the link below to reset your password.

https://fa-ewbz-test-saasfaprod1.fa.ocs.oraclecloud.com:443/hcmUl/faces/ResetPasswo

For any issues, contact your system administrator.

Thank You, **Oracle Fusion Applications** 

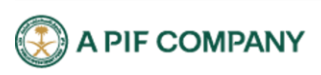

🗋 🧻 Sign In

| Step # | Process Name                                                                                                    |
|--------|----------------------------------------------------------------------------------------------------|
| 1      | There is a confirmation registration message it means wait for the confirmation or approve from the user who has authority to approve your registration request click on Ok               |
| 2      | After approve your request You will receive an email to inform you the Your Oracle Fusion<br>Applications account has been successfully created click on the link to reset your password. |